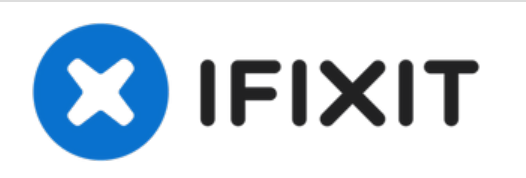

# Sostituzione ventola iMac Intel 21.5" Retina 4K Display

Solamente Prerequisiti

Scritto Da: Evan Noronha

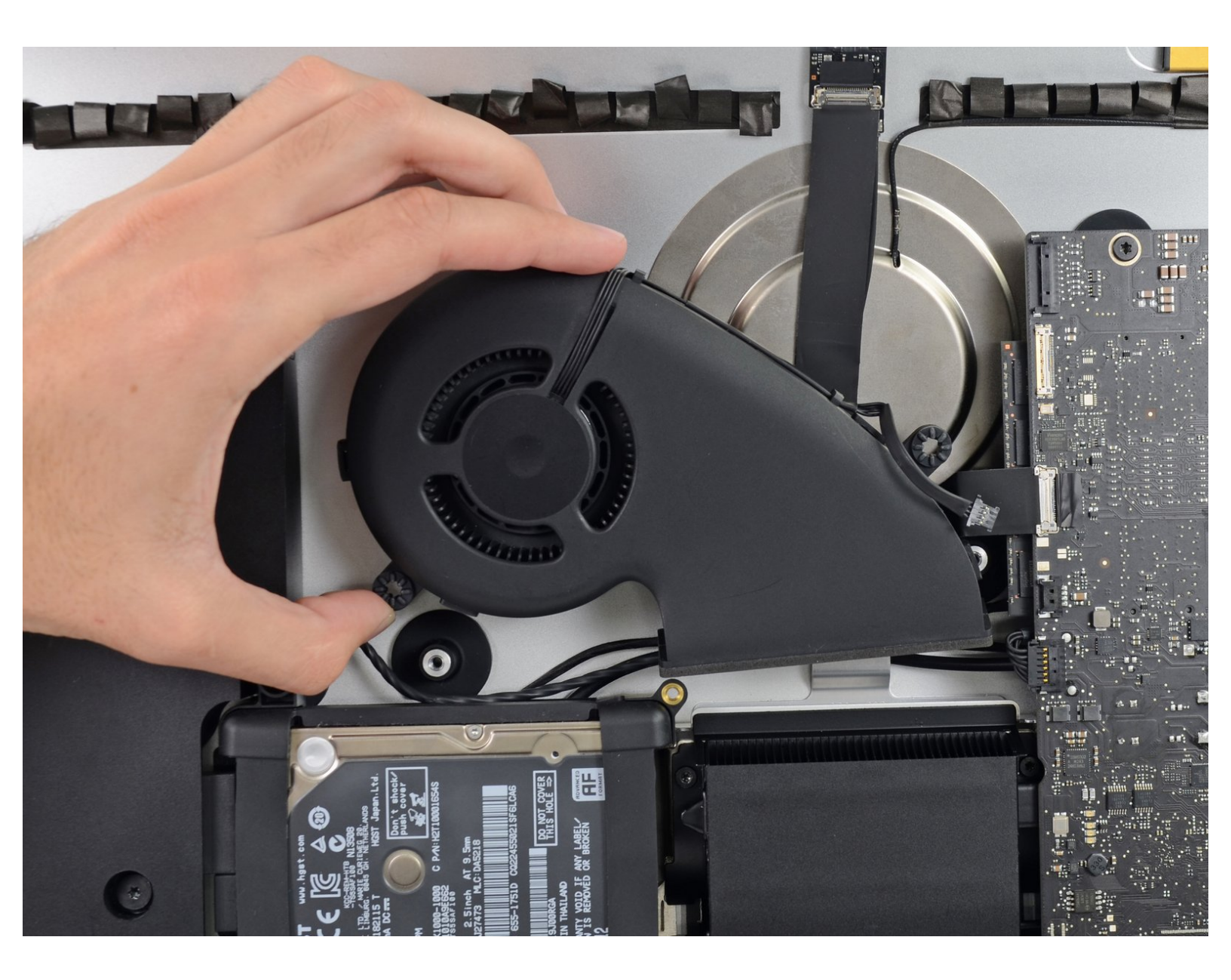

### INTRODUZIONE

Solamente Prerequisiti

## STRUMENTI:

• TR10 Torx Security Screwdriver (1)

#### Passo 1 — Ventola

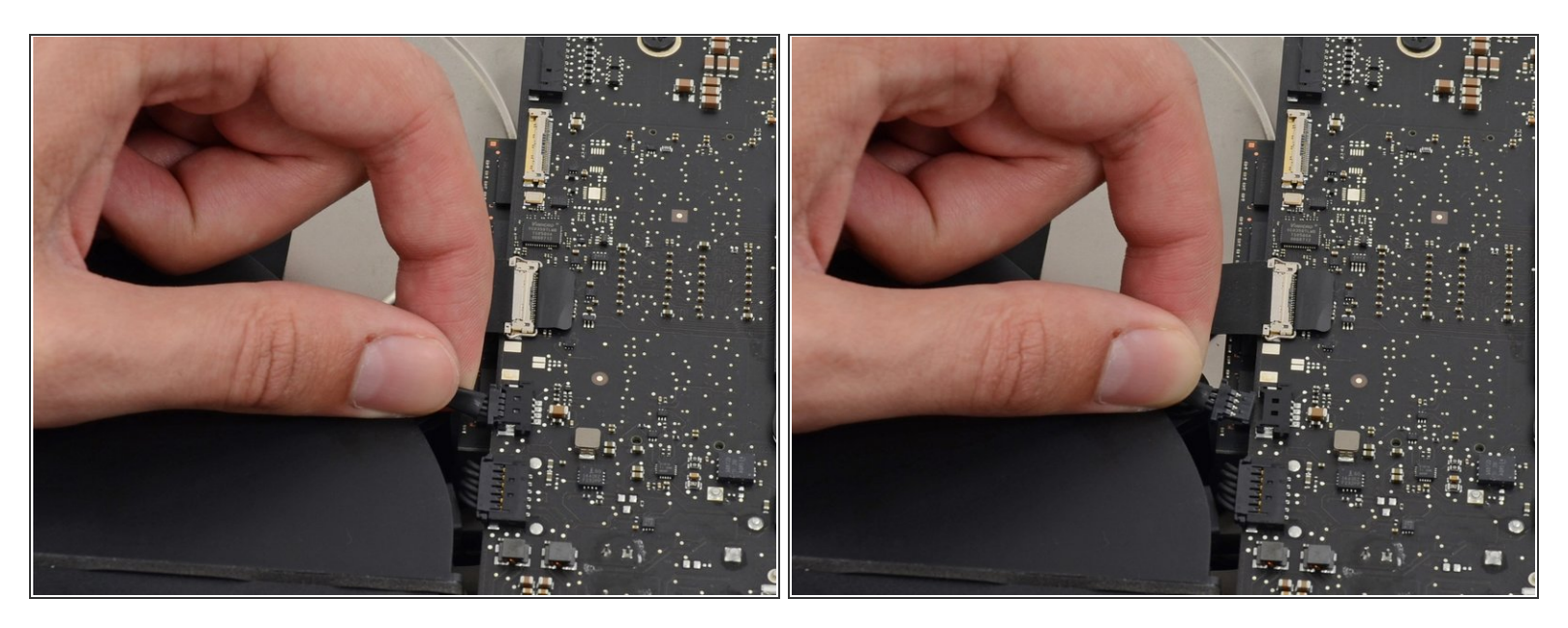

 Estrai delicatamente il connettore del cavo della ventola dal connettore presente sulla scheda logica.

#### Passo 2

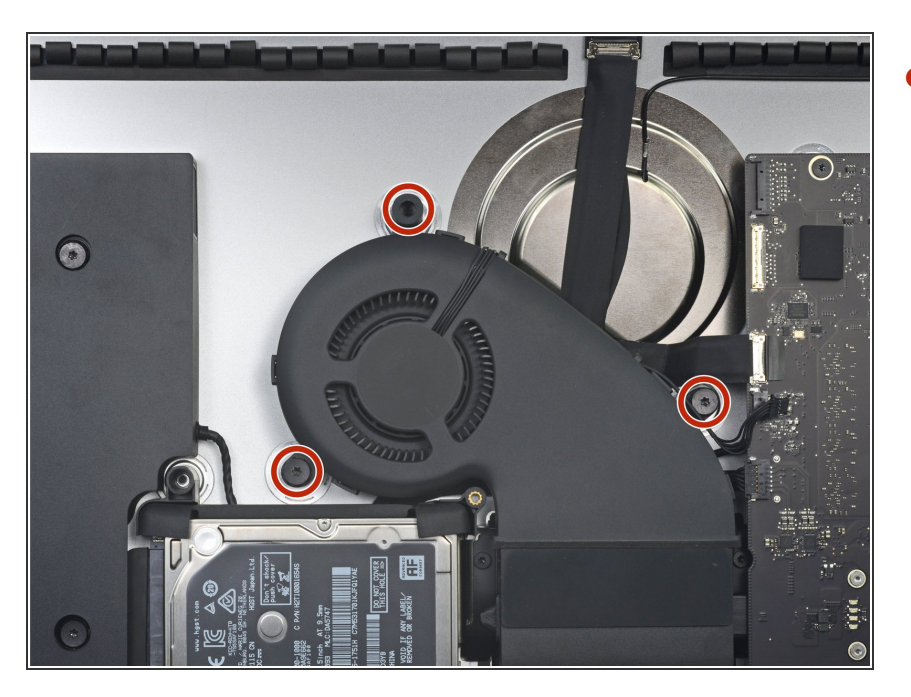

- Rimuovi le tre viti Torx T10 da 10 mm che fissano la ventola all'involucro posteriore.
  - La vite più in alto ha una guarnizione in gomma per aderire meglio e supportare lo schermo: lascia la guarnizione dov'è.

#### Passo 3

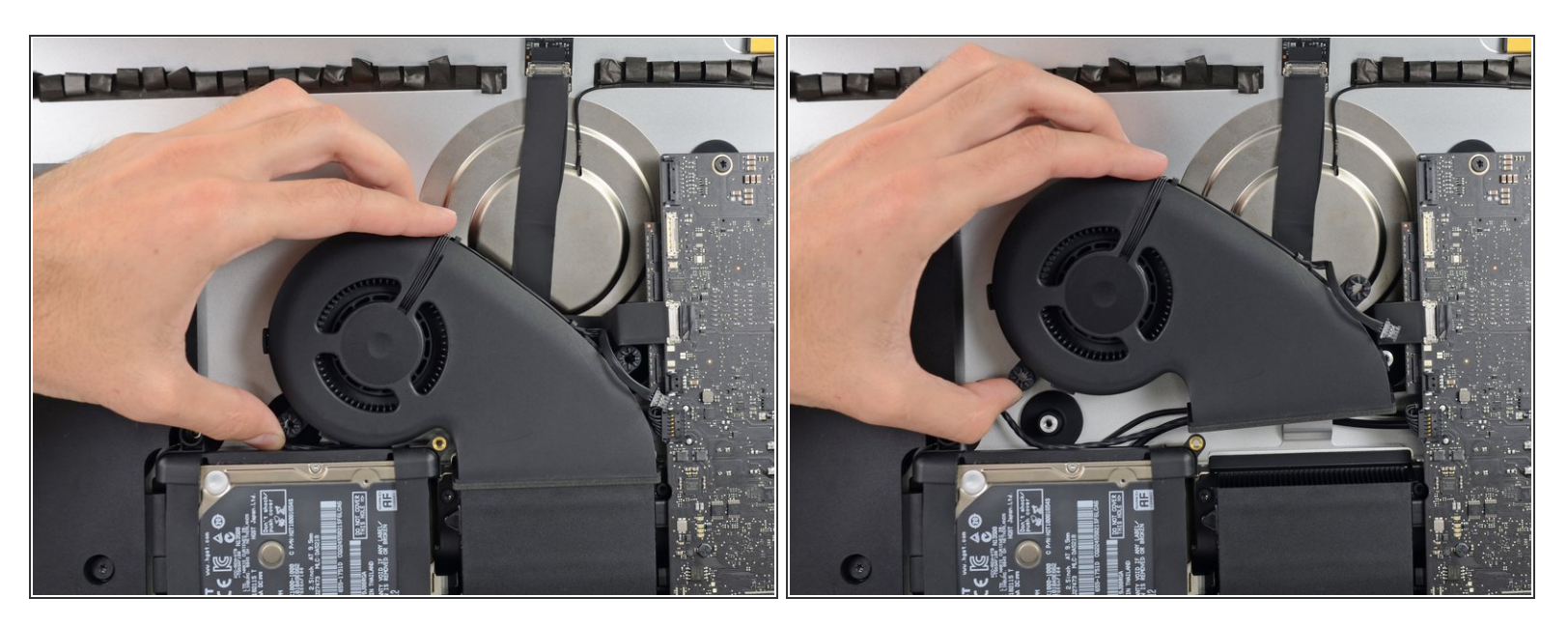

• Rimuovi la ventola dall'iMac

Per rimontare il tuo dispositivo, segui le istruzioni in ordine inverso.